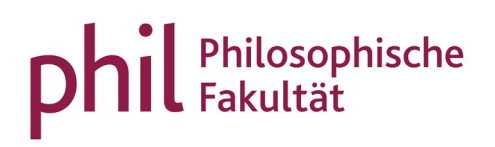

## Prüfungstermine

## Inhaltsverzeichnis

| 1. | Mitteilung terminierter Leistungen an PHIL: unisono | 2 |
|----|-----------------------------------------------------|---|
| 2. | Raumreservierungen für Klausuren                    | 3 |
|    | 2.1 Anlegen von Klausurterminen                     | 3 |
|    | 2.2 Raumanfrage stellen                             | 5 |
| 3. | Sonstiges                                           | 7 |

## 1. Mitteilung terminierter Leistungen an PHIL: unisono

Bitte teilen Sie dem Team von PHIL: unisono (unisono@phil.uni-siegen.de) bei terminierten Studien- oder Prüfungsleistungen immer das Datum (1. und 2. Termin) mit. Dieses Datum hat Einfluss auf die Rücktrittsfrist (7 Tage vor Termin). Informationen über die entsprechenden Fristen finden Sie auf unserer <u>Homepage</u>.

Findet eine Klausur außerhalb der Vorlesungszeit statt, oder wird für den Klausurtermin während der Vorlesungszeit ein größerer Raum benötigt, legen Sie den Termin samt Uhrzeit im unisono-Veranstaltungseintrag an und starten eine Raumanfrage (siehe nächste Punkte). Planen Sie eine E-Klausur, tragen Sie Terminanfragen direkt online unter <u>https://econ-eassessment.de</u> ein oder senden Sie diese per E-Mail an <u>e-assessment@digitale-lehre.uni-siegen.de</u> - leiten Sie uns den Ihnen anschließend zugewiesenen Termin bitte ebenfalls weiter. Für E-Klausuren entfallen die unter 2.1 und 2.2 beschriebenen Schritte.

- 2. Raumreservierungen für Klausuren
- 2.1 Anlegen von Klausurterminen

Wechseln Sie in die Bearbeitungsansicht der Veranstaltung

- in der Rolle Lehrperson via "Startseite > Lehrorganisation > Meine Veranstaltungen und Prüfungen"
- in der Rolle Veranstaltungsadministrator\*in via "Startseite > Lehrorganisation > Veranstaltungen und Prüfungen meiner Organisationseinheit"

|                                                                         |                  |                   |                     |                  | Lehrperson          |                 |            |        | 20           | •   |
|-------------------------------------------------------------------------|------------------|-------------------|---------------------|------------------|---------------------|-----------------|------------|--------|--------------|-----|
| Administration                                                          | Lehrorganisation | Studienangebot    | Curriculum Designer | Organisation Ben | utzer-Informationer | h ? Lesezeichen |            |        |              |     |
| Veranstaltungen / Verantwortliche/-r Veranstaltungen / Durchführende/-r |                  |                   |                     |                  |                     |                 |            |        |              |     |
| Semester Sommersemester 2018 -                                          |                  |                   |                     |                  |                     |                 |            | Filter |              |     |
| <u>Titel</u> ↑                                                          | Nummer           | Veranstaltungsart | Durchführende/-r    | Anmeldun         | gen                 | Zulassungen     | Auslastung |        | Aktionen     | 1   |
| Exemplarische Veranstaltung                                             | 1DEKA2222V       | Übung             | Dozent              |                  |                     |                 |            | (      | <u>)</u> 🔍 🥏 | • 🚔 |
| Exemplarische Veranstaltung (2. PG)                                     |                  |                   |                     | 0                |                     | 3               | 7% (3 / 4  | ю)     | 1            |     |

| Sollte für Ihre Veranstaltung der Veranstaltungstyp "Digital" hinterlegt sein, wechseln Sie unbedingt auf den Typ "Digital/Präsenz", da andernfalls die Raumbuchung nicht erhalten bleibt. |  |
|----------------------------------------------------------------------------------------------------|--|
| Diese Änderung nehmen Sie im Karteireiter "Semesterabhängige Veranstaltungen"   Spalte "Aktionen"   💷 "Grunddaten der Parallelgruppe<br>bearbeiten" unter der Kategorie "Typ" vor.         |  |

Legen Sie unter dem Reiter Termine & Räume einen neuen Termin an.

In der sich öffnenden Eingabemaske wählen Sie den Rhythmus "Einzeltermin" aus und tragen die Termindaten und die von Ihnen erwartete Teilnehmerzahl ein. Abschließend speichern Sie.

| unison                  | Menü dur       | chsuchen    |                              |                   |                                                  |                              |                                |                           |                      | Lehrpe                   | rson PHIL: unisono |                  |  |
|-------------------------|----------------|-------------|------------------------------|-------------------|--------------------------------------------------|------------------------------|--------------------------------|---------------------------|----------------------|--------------------------|--------------------|------------------|--|
| Cie cind hier- Startcel | ite 🕨 Lebrorg  | anisation   | Melne Veranstaltungen u      | 1<br>ad Driftinge | Administration                                   | Lehrorganisation             | Veranstaltungen                | Curriculum Designer       | Organisation I       | Benutzer-Informationen ? | Lesezeichen        |                  |  |
| Exemplarisch            | he Veranstaltu | ung   1DEK  | A2222V   Übung               | io riorange       |                                                  |                              |                                |                           |                      |                          |                    |                  |  |
| Zurück M                | lehr 🗸         | 01          | 1 0                          |                   |                                                  |                              |                                |                           |                      |                          |                    | Detailansicht de |  |
| Semester So             | ommer 2018     |             | ~                            |                   |                                                  |                              |                                |                           |                      |                          |                    |                  |  |
| Semesteral              | bhängige Vera  | instaltunge | n <u>Termine &amp; Rāume</u> | Zeiträu           | me Veranstaltungsgruppe                          | n Module / Studiengänge      | Texte für alle Parallelgruppen | Externe Systeme Interne N | otiz Links Dokumente |                          |                    |                  |  |
| to Neuen                | n Termin anleg | en 🗉 Te     | rminserie(n) bearbeiten      |                   |                                                  |                              |                                |                           |                      |                          |                    |                  |  |
| 1. Gruppe               | e: Exemplari   | ische Vera  | anstaltung                   | 1DEKA2            | 2222V: Exemplarische Ver                         | anstaltung (Übung)           |                                |                           |                      |                          |                    | ×                |  |
| 2. Gruppe               | e: Exemplari   | ische Vera  | anstaltung                   | Termins           | erien der 2. Gruppe (Exemplarisch                | e Veranstaltung) bearbeiten  | ) bearbeiten                   |                           |                      |                          |                    |                  |  |
| 📜 Kon                   | nflikte        | Tag         | Uhrzeit von / bis            | Bezugs            | zeitraum für neue Termine: Se                    | ommer 2018 (09.04.2018 - 20. | 07.2018)                       |                           |                      |                          |                    |                  |  |
| +                       |                |             | 10:00 - 16:00                |                   | Rhythmus*                                        |                              | Tag                            | Uhrzeit von / bis*        | Akad. Zeit           | Erster Termin am*        | Letzter Termin am* | Erw. Tn.         |  |
|                         |                | So          | 08:00 - 10:00                |                   | Blockveranstaltung + Sa un                       | d So 👻                       | ~                              | 10:00 - 16:00             | ~                    | 04.08.2018               | 05.08.2018         | 10               |  |
|                         |                |             |                              |                   | Einzeltermin                                     | ~                            | So 👻                           | 08:00 - 10:00             | ~                    | 09.09.2018               | 09.09.2018         | 30               |  |
|                         |                |             |                              |                   | Einzeltermin                                     | hy 🗸                         | <b>_</b>                       | •                         | -                    | 12                       |                    | <= 40            |  |
|                         |                |             | 2                            |                   | wöchentlich                                      |                              | <b>~</b>                       | -                         | -                    |                          |                    | <= 40            |  |
|                         |                |             |                              |                   | Einzeltermin<br>14-täglich                       |                              |                                |                           |                      |                          |                    |                  |  |
|                         |                |             |                              | Speiche           | rn Blockveranstaltung<br>Blockveranstaltung + Sa | E                            |                                |                           |                      |                          |                    |                  |  |

Im Termindatensatz, der Ihnen nun angezeigt wird, hinterlegen Sie über den Aktionsbutton 🗈 eine Bemerkung zum Termineintrag, bspw. "Klausur". Diese Information kann bspw. von Studierenden in der Detailansicht der Veranstaltung gesehen werden.

Wenn an einem Klausurtermin (gleicher Termin, gleicher Raum) Teilnehmer aus verschiedenen Parallelgruppen und/oder Veranstaltungen teilnehmen, wiederholen Sie diesen und den nächsten Schritt bitte für jede der Parallelgruppen/Veranstaltungen.

## 2.2 Raumanfrage stellen

Räume für Klausuren werden über die zentrale Raumverwaltung vergeben. Die Raumanfrage erfolgt vorzugsweise online via unisono. Hierzu wählen Sie in der Bearbeitungsansicht der Veranstaltung auf dem Reiter "Termine & Räume" im Bereich "Aktionen" das Türsymbol:

| •              |                  |                                 |           |                       |                               |                        |                |                   |           |           |          |           |             |
|----------------|------------------|---------------------------------|-----------|-----------------------|-------------------------------|------------------------|----------------|-------------------|-----------|-----------|----------|-----------|-------------|
| Semesterabhäng | gige Veranstaltu | ngen <u>Termine &amp; Räume</u> | Zeiträume | Veranstaltungsgruppen | Module / Studiengänge         | Texte für alle Gruppen | Externe System | ne Interne Notiz  | Links     | Dokumente |          |           |             |
|                |                  |                                 |           |                       |                               |                        |                |                   |           |           |          |           |             |
| Neuen Ter      | rmin anlegen     | 🔲 Terminserie(n) bearbeite      | 1         |                       |                               |                        |                |                   |           |           |          |           |             |
|                |                  |                                 |           |                       |                               |                        |                |                   |           |           |          |           |             |
| 1. Gruppe: Te  | estveranstaltu   | ing                             |           |                       |                               |                        |                |                   |           |           |          |           |             |
|                |                  |                                 |           |                       |                               |                        |                |                   |           |           | Ve       | rantwort  | liche/.r: 💄 |
|                |                  |                                 |           |                       |                               |                        |                |                   |           |           | V        | nunterron |             |
| 1 Konflikt     | te Tag           | Uhrzeit von / bis               | Terminse  | rie                   |                               | Erw. T                 | 'n. Raum A     | nfragestatus Durc | hführende | e/-r      | Aktionen |           |             |
| +              | Мо               | 10:00 - 12:00                   |           | 🔒 wöchentlich (14 E   | inzeltermine, 3 Ausfalltermin | <i>e)</i> 15           |                |                   |           |           |          | 1.4       | I m         |
|                |                  |                                 |           | 11.10.20              | 021 - 31.01.2022              |                        |                |                   |           |           |          | _         |             |
|                | Fr               | 10:00 - 12:00                   |           | Einzeltermin (1 Einz  | eltermine, 0 Ausfalltermine)  | 5                      |                |                   |           |           |          | 1 🛨       | I m         |
|                |                  |                                 |           | 31                    | 1.12.2021                     |                        |                |                   |           |           |          | <u> </u>  | <u> </u>    |

In der aufscheinenden Suchmaske geben Sie die notwendigen (und ggf. zusätzliche) Parameter an und gehen auf "Suchen". Bitte achten Sie darauf, dass im Bereich "Anzahl der Sitzplätze" die Operatoren ">=" erhalten bleiben.

| Suchauswahl einschränken |                                |                                |          |                                 |  |  |  |  |  |
|--------------------------|--------------------------------|--------------------------------|----------|---------------------------------|--|--|--|--|--|
| Filter                   |                                |                                | <b>(</b> | Zugehörige Organisationseinheit |  |  |  |  |  |
|                          | * Raumfilter                   | Freie anfragbare Räume         |          | Organisationseinheit =          |  |  |  |  |  |
| Raum                     |                                |                                | 0        | - Auswanien                     |  |  |  |  |  |
|                          | Тур                            | Raum 👻                         | D        | Campus                          |  |  |  |  |  |
|                          | Bezeichnung                    |                                |          | Campus                          |  |  |  |  |  |
|                          | Anzahl Sitzplätze (z.B.: )=35) | >=5                            |          |                                 |  |  |  |  |  |
|                          | Ausstattung                    | •                              |          | Gebäude                         |  |  |  |  |  |
|                          | Raumnutzungsart                | = 🗸                            |          | Gebäude                         |  |  |  |  |  |
|                          |                                | → Auswählen                    |          |                                 |  |  |  |  |  |
|                          | E                              | 🗹 für Veranstaltungen geeignet |          | Raumverwaltung                  |  |  |  |  |  |
|                          | [                              | als Büroraum geeignet          |          | Gruppe                          |  |  |  |  |  |
| _                        | 1                              |                                |          |                                 |  |  |  |  |  |
| Suchen                   | Eingaben zurücksetzen Zurü     | ick ① Hilfe zur Suche          |          | Suche speichern                 |  |  |  |  |  |

| Gefundene Räume                            |                          |     |  |  |  |  |  |  |
|--------------------------------------------|--------------------------|-----|--|--|--|--|--|--|
| Auswahl                                    | Auswahl Bezeichnung      |     |  |  |  |  |  |  |
|                                            |                          |     |  |  |  |  |  |  |
|                                            | AR-HB 0116               | HS  |  |  |  |  |  |  |
|                                            | AR-HB 0118               |     |  |  |  |  |  |  |
|                                            | AR-HB 101/102            | HS  |  |  |  |  |  |  |
| UNIVERSITÄT SIEGEN   IMPRESSUM   DATENSCHU |                          |     |  |  |  |  |  |  |
| Zurück                                     | Ausgewählte Räume anfrag | gen |  |  |  |  |  |  |

Wählen Sie **genau einen** in Frage kommenden Raum aus und schließen mit "Ausgewählte Räume anfragen" das Fenster.

Im Bereich "Termine & Räume" wird Ihnen am betreffenden Termin jetzt ein Anfragestatus angezeigt. Klicken Sie auf das Symbol ( Symbol ( Symbol), und füllen Sie das Bemerkungsfeld mit dem Zweck (Klausur), der erwarteten Teilnehmerzahl und ggf. dem Hinweis auf weitere Gruppen, für die derselbe Raum gebucht werden soll. Anschließend speichern Sie. Diese Angaben dienen dazu, dass Ihre Anfrage von der zentralen Raumverwaltung mit entsprechender Priorität berücksichtigt wird und ein adäquater Raum gebucht wird.

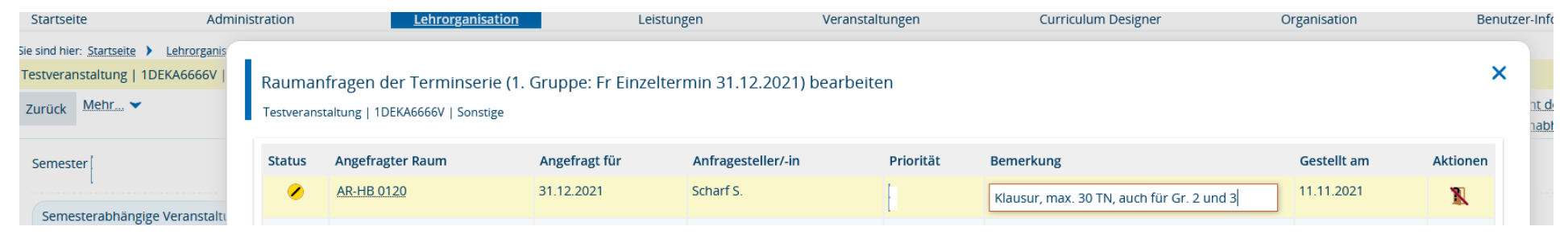

Springt das bislang gelbe Symbol auf grün, wurde die Raumanfrage erfüllt und der gebuchte Raum wird am Termin ausgewiesen. Springt es auf rot, wurde die Raumanfrage abgelehnt.

3. Sonstiges

Bei Fragen wenden Sie sich bitte an das Team von PHIL: unisono (unisono@phil.uni-siegen.de).